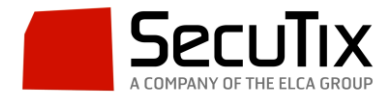

## Validar códigos de barras desde PC

Ir a Insittución→Control de Acceso→Terminales. Pinchar en nuevo. Rellenar los campos tal y como se ve en la siguiente imagen. Ponerle como nombre: XXXPC\_YYY donde XXX son las siglas del organismo y YYY es la visa del usuario.

| • ∕_∿ اِ اَ ا             | EST TEST TEST TEST TEST                                                                                                    |  |  |  |  |  |
|---------------------------|----------------------------------------------------------------------------------------------------|--|--|--|--|--|
| 📰 Control de acceso       |                                                                                                    |  |  |  |  |  |
| Decodificadores           | Administracion > <u>Terminales</u> > <b>Nuevo</b>                                                                               |  |  |  |  |  |
| Terminales                |                                                                                                    |  |  |  |  |  |
| Distribuidores            |                                                                                                    |  |  |  |  |  |
| Manager del CAB de la PDA | Nuevo terminal                                                                                                    |  |  |  |  |  |
|                           | Controlar los flujos Entrada v<br>Organismo LAQ v<br>Tipo PC v<br>Múltiple<br>* Nombre (formato Mayúsculas, cifras o _ máx. 15) |  |  |  |  |  |
|                           | *: dato obligatorio GUARDAR Cancelar                                                                                            |  |  |  |  |  |
|                           |                                                                                                    |  |  |  |  |  |

Ir a Organismo→Operadores→Operadores y seleccionar el operador que vaya a realizar la validación. En la ventana emergente ir a "Derechos de control de acceso". Pasar todos los roles a la derecha. Seleccionar el Terminal que acabamos de crear, seleccionar la temporada, poner una contraseña (da igual, no se volverá a usar), el correo electrónico y el idioma preferido. En los campos inferiores a rellenar poner 100 en cada uno de ellos. Pinchar en Guardar.

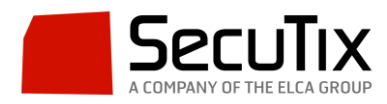

| unciones<br>esponsabilidad<br>arechos control acceso | Administración ><br>• Editar usuario                     | Operado              | ores > <b>STX_AOL</b>                                                                                                    |  |  |  |  |
|------------------------------------------------------|----------------------------------------------------------|----------------------|----------------------------------------------------------------------------------------------------|--|--|--|--|
|                                                      | <ul> <li>Editar usuario</li> </ul>                       |                      |                                                                                                    |  |  |  |  |
|                                                      |                                                          | Editar usuario       |                                                                                                    |  |  |  |  |
|                                                      | Nombre de usuario :<br>Código de acceso PDA<br>Rol(es) : |                      | STX_AOL OSTX_AOL######### LocalServer Admin                                                                               |  |  |  |  |
|                                                      |                                                          |                      | Forzar entrada<br>LocalServer Turnstile<br>LocalServer Exchange<br>Inspector Check PC<br>Administrator External Ticketing |  |  |  |  |
|                                                      | Terminal                                                 |                      |                                                                                                    |  |  |  |  |
|                                                      | Seleccionar temporada(s) para los privileg               | gios de estadísticas | no seleccionados:                                                                                                    |  |  |  |  |
|                                                      |                                                          |                      |                                                                                                    |  |  |  |  |
|                                                      | Contraseña :                                             |                      |                                                                                                    |  |  |  |  |
|                                                      | Confirme Contraseña:                                     |                      |                                                                                                    |  |  |  |  |
|                                                      | * Correo electrónico:                                    |                      | alberto.olivares@secutix. (formato Ex: john.smith@sol.com)                                                                |  |  |  |  |
|                                                      | * Idioma preferido (emails) :                            |                      | Inglés 🗸                                                                                                    |  |  |  |  |
|                                                      | * · dato obligatorio                                     |                      |                                                                                                    |  |  |  |  |
|                                                      | Número max. de líneas por lista :                        | 100                  | (formate (0,0))                                                                                                    |  |  |  |  |
|                                                      | Número de descodificadores por página :                  | 100                  | (formatio [0-9])                                                                                                    |  |  |  |  |
|                                                      | Número de organismos por página :                        | 100                  | (formate [0-9])                                                                                                    |  |  |  |  |
|                                                      | Número de usuarios por página :                          | 100                  | (formate [0-9])                                                                                                    |  |  |  |  |
|                                                      | Número de puertas por página :                           | 100                  | (formato [0-9])                                                                                                    |  |  |  |  |
|                                                      | Número de sectores por página :                          | 100                  | (formato [0-9])                                                                                                    |  |  |  |  |
|                                                      | Número de terminales por página :                        | 100                  | (formato [0-9])                                                                                                    |  |  |  |  |
|                                                      | Número de temporadas por página :                        | 100                  | (formato [0-9])                                                                                                    |  |  |  |  |
|                                                      | Número de calendarios por página :                       | 100                  | (formato [0-9])                                                                                                    |  |  |  |  |
|                                                      | Número de productos por página :                         | 100                  | (formato [0-9])                                                                                                    |  |  |  |  |
|                                                      | Número de productos vigilados por página :               | 100                  | (formato [0-9])                                                                                                    |  |  |  |  |
|                                                      | Número de sonidos por página :                           | 100                  | (formato [0-9])                                                                                                    |  |  |  |  |

Seguidamente vamos a Organismo→Control de Acceso→Herramientas→Infraestructura→Puertas. Pinchamos en la puerta en la que estará el PC controlando y pasamos el terminal PC que hemos creado anteriormente a los terminales asociados. Guardamos.

| Control de acceso                                                                                    | Propiedades > Infraestructura > <u>Puertas</u> ><br>ENTRADA                                   |
|----------------------------------------------------------------------------------------------------|-----------------------------------------------------------------------------------------------|
| Inicialización<br>Lista de eventos<br>Configuración del servidor                                     | <ul> <li>Editar puerta</li> </ul>                                                             |
| Lista de Sonidos<br>Cambio de final de día                                                           | Nombre ENTRADA                                                                                |
| Sala<br>Sectores<br>Catálogo<br>Sistema de Ticketing Activo<br>Products<br>Temporadas<br>Calendarios | Terminales asociados : no seleccionados:<br>LAQPC_AOL<br>PDA_01<br>PDA_02<br>GUARDAR Cancelar |
| Grupos de productos<br>Herramientas<br>Infraestructura<br>Tornos<br>Terminales<br>Puertas            |                                                                                               |

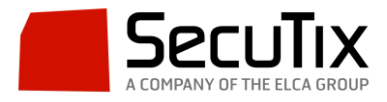

Seguidamente vamos a Organismo→Control de acceso→Herramientas→Controlar→Control web. En la pantalla hay un campo "código de barras" con fondo rojo en el que meteremos el código de barras a validar (sin los guiones; todos los números juntos) y al pinchar en Controlar estaremos realizando el control. Si el código es válido aparecerá un círculo verde y si no aparecerá un aspa roja.

|                                                                                                    | DCEANWORLD TES. TES.                                                                                                    | TES TES | TES TES TF                          |
|----------------------------------------------------------------------------------------------------|----------------------------------------------------------------------------------------------------|---------|-------------------------------------|
| 📓 Control de acceso                                                                                                    |                                                                                                    |         |                                     |
| Temporadas<br>Calendarios                                                                                                    | Control > Control Interne                                                                                                    | et      |                                     |
| Grupos de productos<br>Herramientas<br>Infraestructura<br>Tomos<br>Terminales<br>Puertas<br>Listas<br>Gestión                                                                           | Temporada :<br>Producto :<br>Precio reductóo:<br>No<br>Fecha de principio de<br>validez :<br>Identificador del billete :<br>Control de flujos :<br>Specimen<br>Asiento |         | Cambiar Flujo de Entrada<br>Entrada |
| Material<br>Inicializar PDA en modo soli<br>Inicializar historico PDA en r<br>Testear Tornos<br>Manager del CAB de la PDA<br>Distribuidores<br>Mapeo de Temporada<br>Mapeo de Productos |                                                                                                    |         |                                     |
| Supervisión<br>Monitorización de los termin<br>Monitorización del Aforo<br>Dashboard<br>Controlar                                                                                       | Côdigo de barras :                                                                                                    |         | Controlar                           |
| Soporte<br>Control Web                                                                                                    | rungun nisiorico disponiole.                                                                                                    |         |                                     |